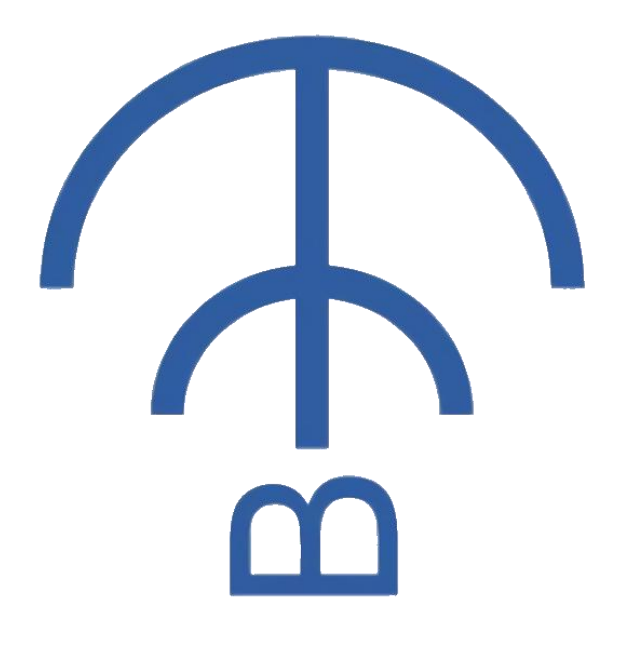

# **BPSTool User Guide**

# V1.0.4

### Disclaimer and Copyright Notice

Information in this document is subject to change without notice. THIS DOCUMENT IS PROVIDED AS IS WITH NO WARRANTIES WHATSOEVER, INCLUDING ANY WARRANTY OF MERCHANTABILITY, NON-INFRINGEMENT, FITNESS FOR ANY PARTICULAR PURPOSE, OR ANY WARRANTY OTHERWISE ARISING OUT OF ANY PROPOSAL, SPECIFICATION OR SAMPLE. Copyright @ 2020 BeecomIoT Inc. All rights reserved.

# History

| Date       | Release Note                                                                                                | Version | Author    |
|------------|----------------------------------------------------------------------------------------------------|---------|-----------|
| 2020.06.21 | 1. Initial version                                                                                          | V1.0    | Ansersion |
| 2020.07.12 | <ol> <li>Add "Search" function;</li> <li>Add hex debug check box</li> </ol>                                 | V1.1    | Ansersion |
| 2020.10.24 | <ol> <li>Add menu bar</li> <li>Add Chinese and English switch</li> <li>Add address configuration</li> </ol> | V1.0.4  | Ansersion |

# **Table of Contents**

| History                  | 3  |
|--------------------------|----|
| Table of Contents        | 4  |
| Abstract                 | 5  |
| Main Page Functions      | 6  |
| Link                     | 6  |
| Search                   | 7  |
| Configuration Write/Read | 8  |
| Debug Settings           | 9  |
| Menu Bar Founctions      |    |
| Edit                     | 10 |
| Help                     | 10 |
| Other                    | 11 |
|                          |    |

### Abstract

BPSTool is a software tool on Windows platform for debug BPS protocol. It fit for Windows7/8/10. It support the device BC1110 now. This document is to describe BPSTool-V1.0.4. You can refer to the <u>source code on Github</u> for more info.

| S BPSTool-V1.0.4      |                      |       |      | - 🗆 ×  |
|-----------------------|----------------------|-------|------|--------|
| Edit Help             |                      |       |      |        |
| Debug Settings        | Hex Display Received |       |      | Update |
| BC1110                |                      |       |      |        |
| Adv Name              |                      | Write | Read |        |
| Baudrate              |                      | Write | Read |        |
| Linking Time(s)       |                      | Write | Read |        |
| Adv Interval(ms)      |                      | Write | Read |        |
| Restore Fac.          | NA                   | Write | Read |        |
| Reset                 | NA                   | Write | Read |        |
| Address Set (Hex:0-E) |                      | Write | Read |        |
|                       |                      |       |      |        |
| UART COM4 ~           |                      |       |      | ^      |
| Baudrate 9600 🗸       |                      |       |      |        |
| Search Link           | >                    |       |      | Send S |

### **Main Page Functions**

#### Link

| UART     | COM4 | ~ UAR | COM4       |        |
|----------|------|-------|------------|--------|
| Baudrate | 9600 | → Bau | drate 9600 | ~      |
| Search   | Lin  | s     | Search     | Unlink |

Link the BPS device with the USB to TTL module to your PC, as the figures above showing. Configure your serial PORT and baud rate to start the linkage. The "Linke" will display "Unlink" when linkage established.

The baud rate drop-down box only provides 5 common baud rate options: 9600, 19200, 38400, 57600, 115200.

If the device does not support the above baud rate, you can directly enter the custom baud rate ("12345" in the figure below).

| UARI     | COM4  | ~  |
|----------|-------|----|
| Baudrate | 12345 | ~  |
| Coorah   | Li    | nk |

#### Search

|       | Tool-V1.0.4              |                                                                                                    |                                                                                                    | - I >  |
|-------|--------------------------|----------------------------------------------------------------------------------------------------|----------------------------------------------------------------------------------------------------|--------|
| Edit  | Help                     |                                                                                                    |                                                                                                    |        |
| Debug | Settings<br>Enable Debug | ]Hex Display Received                                                                                                    |                                                                                                    | Update |
| BC111 | 0                        |                                                                                                    |                                                                                                    |        |
|       | Adv Name                 | BC1110                                                                                                    | Write Read                                                                                         |        |
|       | Baudrate                 | 9600                                                                                                    | Write Read                                                                                         |        |
|       | Linking Time(s)          |                                                                                                    | Write Read                                                                                         |        |
|       | Adv Interval(ms)         | 11/2                                                                                                    |                                                                                                    |        |
|       | Restore Fac.             | 215                                                                                                    | Search:115200@COM4                                                                                 |        |
|       | Reset                    |                                                                                                    |                                                                                                    |        |
|       | Address Set(Hex:O-E)     |                                                                                                    | Write Read                                                                                         |        |
|       |                          |                                                                                                    |                                                                                                    |        |
| UAR   | COM4                     | <ul> <li>✓</li> <li>Send→ BB CC 00 01 00 03<br/>Recv← BB CC 00 10 00 08<br/>Send→ BB CC 00 01 00 06<br/>Recv← BB CC 00 10 00 06</li> </ul> | EE 00 00 F2<br>EF 00 00 00 06 42 43 31 31 31 30 58<br>04 01 00 00 25 80 81<br>05 00 00 00 25 80 C0 |        |
| Bau   | drate 115200             | ~                                                                                                    |                                                                                                    |        |
| 5     | Search Link              |                                                                                                    |                                                                                                    |        |

Refer to the description of the device (BC1110, etc.), configure the device to "BPS mode" (also known as "configuration mode") and connect it to the computer via a USB to TTL module. After clicking "Search" as shown in the figure above, BPSTool will try to connect to all serial ports Send the BPS test command at the common baud rate (9600, 19200, 38400, 57600, 115200). If the serial port response is received, the device is considered to be found.

|                                  |                                                      |                                              | - 🗆 X  |
|----------------------------------|------------------------------------------------------|----------------------------------------------|--------|
| Edit Help                        |                                                      |                                              |        |
| Debug Settings<br>☑ Enable Debug | ☑ Hex Display Received                               |                                              | Update |
| BC1110                           |                                                      |                                              |        |
| 😨 Results List                   | ×                                                    |                                              |        |
| 96008C0 <b>1</b> 4               |                                                      | Write Read                                   |        |
|                                  |                                                      |                                              |        |
|                                  |                                                      | Write Read                                   |        |
|                                  |                                                      | Write Read                                   |        |
| <                                | >                                                    |                                              |        |
|                                  |                                                      | Write Read                                   |        |
| OK                               | Cance1                                               | Write Read                                   |        |
|                                  |                                                      |                                              |        |
| Reset                            | NA                                                   | Write Read                                   |        |
| Address Set (Hex:0               | )-E)                                                 | Write Read                                   |        |
|                                  |                                                      |                                              |        |
|                                  |                                                      |                                              |        |
|                                  | Send→ BB CC 00 01 00 03<br>Reaute BB CC 00 10 00 08  | EE 00 00 F2                                  |        |
| UART COM4                        | ✓ Send→ BB CC 00 10 00 06<br>Recv← BB CC 00 10 00 06 | 04 01 00 00 25 80 B1<br>05 00 00 00 25 80 C0 |        |
| Baudrate 115200                  | ~                                                    |                                              |        |
|                                  |                                                      |                                              |        |
| Search Lin                       | 1k                                                   |                                              |        |
|                                  |                                                      |                                              | Send   |

As shown in the figure above, it means that a device with a baud rate of 9600 under

COM4 has been found. Click "OK" to start the connection.

If the device uses an unusual baud rate (such as "12345"), it cannot be searched by this method.

### **Configuration Write/Read**

| ଟି BPS   | STool-V1.0.4           |                    |       |      | - 🗆 ×  |
|----------|------------------------|--------------------|-------|------|--------|
| Edit     | Help                   |                    |       |      |        |
| Debug    | Settings               |                    |       |      |        |
|          | 🗹 Enable Debug 🛛 🗹 He  | r Display Received |       |      | Update |
|          | 1978                   |                    |       |      |        |
| BC111    | 0                      |                    |       |      |        |
|          |                        |                    |       |      |        |
|          |                        | <b>DQ</b> 1110     |       |      |        |
|          | Adv Name               | DCIIIO             | Write | Read |        |
|          |                        |                    |       |      |        |
|          | Baudrate               | 115200             | Write | Read |        |
|          |                        |                    |       |      |        |
|          | Linking Time(s)        | 10                 | Write | Read |        |
|          |                        |                    |       | Nedu |        |
|          |                        | 500                | -     |      |        |
|          | Adv Interval(ms)       | 300                | Write | Read |        |
|          |                        | 222                |       |      |        |
|          | Restore Fac.           | NA                 | Write | Read |        |
|          |                        |                    |       |      |        |
|          | Reset                  | NA                 | Write | Read |        |
|          |                        |                    |       |      |        |
|          | Address Set (Hex: 0-E) | 1                  | Write | Read |        |
|          |                        |                    |       |      |        |
|          |                        |                    |       |      |        |
|          |                        |                    |       |      |        |
| <u> </u> |                        |                    |       |      |        |
| HAR      | T COM4                 |                    |       |      |        |
|          | . Contr                |                    |       |      |        |
|          |                        |                    |       |      |        |
| Bau      | drate 9600 ~           |                    |       |      |        |
| _        |                        |                    |       |      |        |
| 3        | Search Unlink          |                    |       |      | ¥      |
| <        |                        |                    |       |      | Send   |

After the connection is successful, click "Read" to get device-related configuration values, and click "Write" to write device-related configuration values.

Note: After the "Adv Interval (ms)" is set successfully, only restart the device to take effect.

### **Debug Settings**

| BPSTool-V1.0.4                 |                                                     | - 🗆 ×  |
|--------------------------------|-----------------------------------------------------|--------|
| Edit Help                      |                                                     |        |
| Debug Settings<br>Enable Debug | Hex Display Received 🛛 Hex Send Debug Settings Area | Update |
| BC1110                         |                                                     |        |
| Adv Name                       | BC1110 Write Read                                   |        |
| Baudrate                       | 115200 Write Read                                   |        |
| Linking Time(s)                | 10 Write Read                                       |        |
| Adv Interval(ms)               | 500 Trite Read                                      |        |
| Restore Fac.                   | NA Write Read                                       |        |
| Reset                          | NA Write Read                                       |        |
| Address Set(Hex:0-E)           | 1 Trite Read                                        |        |
|                                |                                                     |        |
| UART COM4 ~                    | Debug Printing Area                                 | ^      |
| Baudrate 9600 V                |                                                     |        |
| Search Unlink                  |                                                     | ~      |
| <                              | Debug Sending Area                                  | Send   |

As shown in the figure, when the debug enable button "Enable Debug" is checked, the Debug Printing Area will display the sent and received data. By checking "Hex display received" and "Hex send", you can switch between displaying or sending in hexadecimal format. The user can also edit the custom data in the Debug Sending Area, and then click the "send" button to send the data to the serial port.

### **Menu Bar Founctions**

### Edit

BPSTool-V1.0.4
 BPSTool-V1.0.4
 State
 State
 State
 State
 State
 State
 State
 State
 State
 State
 State
 State
 State
 State
 State
 State
 State
 State
 State
 State
 State
 State
 State
 State
 State
 State
 State
 State
 State
 State
 State
 State
 State
 State
 State
 State
 State
 State
 State
 State
 State
 State
 State
 State
 State
 State
 State
 State
 State
 State
 State
 State
 State
 State
 State
 State
 State
 State
 State
 State
 State
 State
 State
 State
 State
 State
 State
 State
 State
 State
 State
 State
 State
 State
 State
 State
 State
 State
 State
 State
 State
 State
 State
 State
 State
 State
 State
 State
 State
 State
 State
 State
 State
 State
 State
 State
 State
 State
 State
 State
 State
 State
 State
 State
 State
 State
 State
 State
 State
 State
 State
 State
 State
 State
 State
 State
 State
 State
 State
 State
 State
 State
 State
 State
 State
 State
 State
 State
 State
 State
 State
 State
 State
 State
 State
 State
 State
 State
 State
 State
 State
 State
 State
 State
 State
 State
 State
 State
 State
 State
 State
 State
 State
 State
 State
 State
 State
 State
 State
 State
 State
 State
 State
 State
 State
 State
 State
 State
 State
 State
 State
 State
 State
 State
 State
 State
 State
 State
 State
 State
 State
 State
 State
 State
 State
 State
 State
 State
 State
 State
 State
 State
 State
 State
 State
 State
 State
 State
 State
 State

| Edit Help       |         |
|-----------------|---------|
| Options<br>Exit | e Debug |
| BC1110          |         |

"Options..." Configure BPSTool related parameters, including BPS master address, slave address, etc.

"Exit" Close BPSTool .

### Help

| 6 | <b>BPSToo</b> | I-V1.0 | ).4 |
|---|---------------|--------|-----|
|---|---------------|--------|-----|

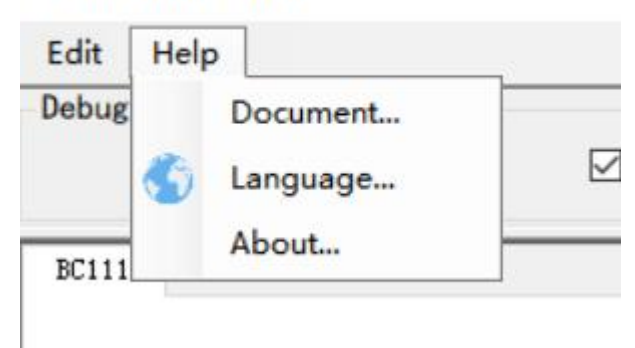

"Document..."Consult the BPSTool online documentation.

"Language..."Set the language of BPSTool.

"About..." Display BPSTool related information.

# Other

BeecomIoT Web:

https://www.beecom.online/en/home-2/

BPSTOOL Download:

https://www.beecom.online/en/support-2/bpstool/

BPSTool Source Code:

https://github.com/beecomiot/BPSTool